## AeroAdmin

Link to Run, or Download, AeroAdmin: <a href="http://www.aeroadmin.com/AeroAdmin.exe">http://www.aeroadmin.com/AeroAdmin.exe</a>

| When prompted with the message: |                                                                        |             |              |   |                |  |
|---------------------------------|------------------------------------------------------------------------|-------------|--------------|---|----------------|--|
|                                 | Do you want to run or save AeroAdmin.exe (2.04 MB) from aeroadmin.com? |             |              |   | ×              |  |
|                                 | 🕐 This type of file could harm your computer.                          | <u>R</u> un | <u>S</u> ave | • | <u>C</u> ancel |  |

You may click to <u>R</u>un or <u>S</u>ave, per your personal preference. Feel free to save it if you might like to use it again. There is no installation to do. If you <u>S</u>ave the file, it is a .exe file that can immediately be run. If after working with Comtrol, if you no longer want the file, simply delete it.

When working with a Comtrol Technical Support Rep, Comtrol will be the "Admin" PC. You will be the "Client (remote)" computer.

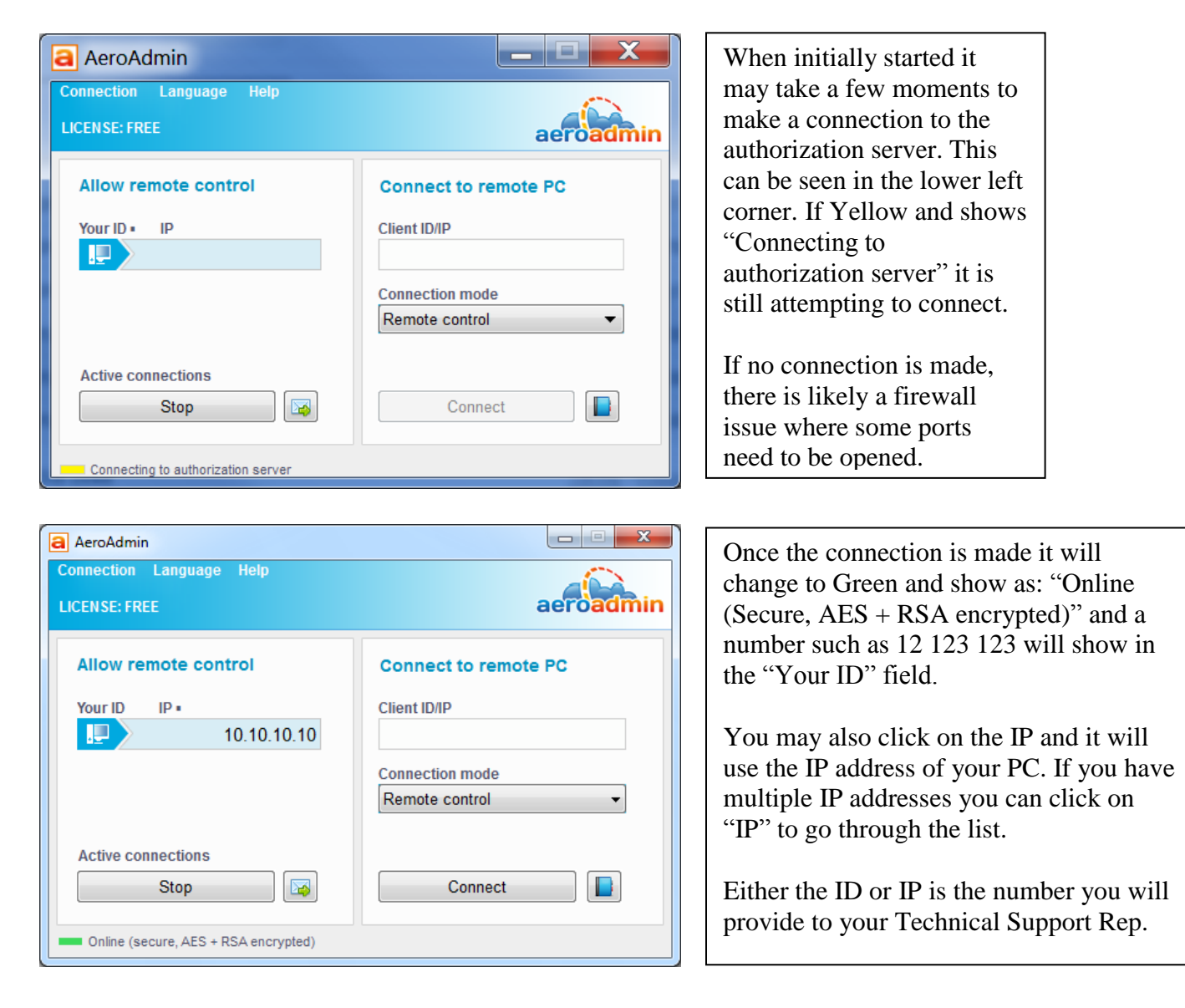

| a AeroAdmin: Incoming connection request                                                                                                    |                                                                                                    |
|----------------------------------------------------------------------------------------------------|----------------------------------------------------------------------------------------------------|
| Admin ID/IP 50296357 (Mac-7) is connecting to your computer!                                                                                                    |                                                                                                    |
| Set access rights for this Admin:<br>View screen Volume and keyboard control Clipboard synchronization Access to files on this PC Clipboard synchronization Access to files on this PC Clipboard synchronization | Once Comtrol connects you will receive a<br>pop-up message, asking you to allow the<br>connection.<br>You will need checkmark the option<br>"Allow to access my computer". |
| Save my choice for this admin Add to black list!                                                                                                    |                                                                                                    |
| AeroAdmin: Incoming connection request                                                                                                    |                                                                                                    |
| Admin ID/IP 50296357 (Mac-7) is connecting to your<br>computer!                                                                                                    |                                                                                                    |
| Set access rights for this Admin:                                                                                                    |                                                                                                    |
| View screenImage: Clipboard controlClipboard synchronizationImage: Clipboard controlAccess to files on this PCImage: Clipboard control                                                                           |                                                                                                    |
| Allow to access my computer                                                                                                    | Please, DO NOT checkmark the options for "Save my choice for this admin".                                                                                                  |
| <ul> <li>Save my choice for this admin</li> <li>Add to black list!</li> </ul>                                                                                                    |                                                                                                    |
| Accept Reject                                                                                                    | Click the "Accept" button                                                                                                    |

The Comtrol Technical Support Representative will now connect and work with you to help resolve your issues and will have full control over your PC during the process.

The following is provided by the AeroAdmin knowledgebase: <u>http://ts.aeroadmin.com/kb/index.php</u>

## AeroAdmin can't connect to authorization server. Why?

1) Make sure you're using the latest version of AeroAdmin. Current version is available for download at http://www.aeroadmin.com/en/downloads.html

## 2) Please check your Firewall. Make sure AeroAdmin is able to work on any UDP port. If you wish to preset a range of UDP ports for AeroAdmin, please launch AeroAdmin with "-base\_port" parameter.

## **Example:**

-base\_port 52100

AeroAdmin will use 52100 UDP as a base port. You have to open this port in Firewall + 2 ports next to the base port for each connection. If you're going to have 2 simultaneous connections you'll have to open 52100, 52101, 52102, 52103, 52104.